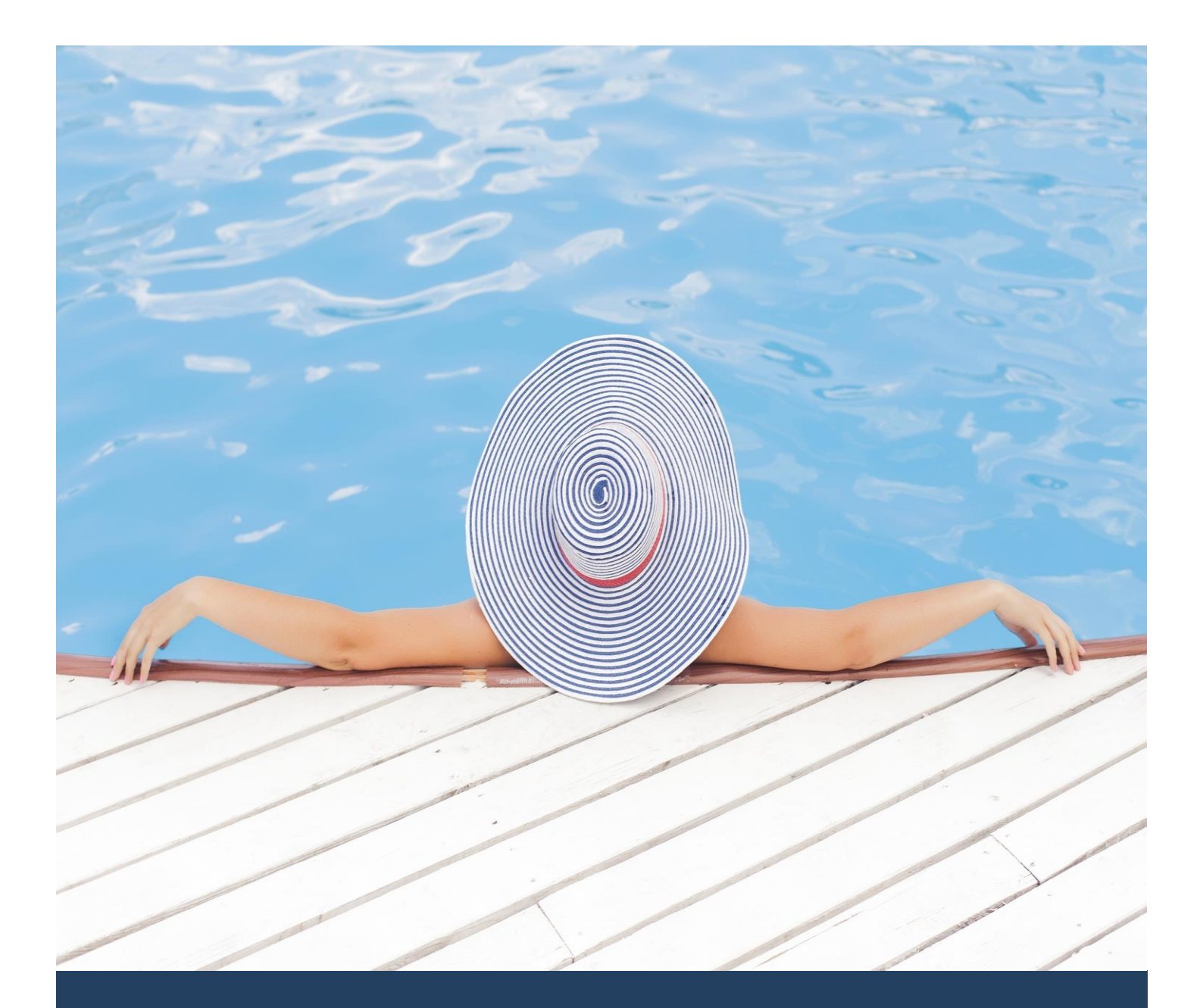

# TIMES Leave Quick Start Guide for HR

Times Software Pte Ltd

5<sup>th</sup> December, 2016

Release 4.1

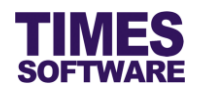

### Disclaimer

Copyright 2016 Times Software Pte Ltd ("TIMES SOFTWARE") (Company Registration No.: 199804415D) All rights reserved. Please refer to the legal notice below for terms of use.

THE SPECIFICATIONS AND INFORMATION REGARDING THE PRODUCTS IN THIS USER GUIDE ARE SUBJECT TO CHANGE WITHOUT NOTICE. ALL STATEMENTS, INFORMATION, AND RECOMMENDATIONS IN THIS USER GUIDE ARE BELIEVED TO BE ACCURATE BUT ARE PRESENTED WITHOUT WARRANTY OF ANY KIND, EXPRESS OR IMPLIED. USERS MUST TAKE FULL RESPONSIBILITY FOR THEIR APPLICATION OF ANY PRODUCTS.

INFORMATION PROVIDED IN THIS GUIDE IS PROVIDED "AS IS" WITH ALL FAULTS. TIMES SOFTWARE DISCLAIM ALL WARRANTIES, EXPRESSED OR IMPLIED, INCLUDING, WITHOUT LIMITATION, THOSE OF MERCHANTABILITY, FITNESS FOR A PARTICULAR PURPOSE AND NONINFRINGEMENT OR ARISING FROM A COURSE OF DEALING, USAGE OR TRADE PRACTICE.

IN NO EVENT SHALL TIMES SOFTWARE OR ITS SUPPLIERS BE LIABLE FOR ANY DIRECT, SPECIAL, INCIDENTAL, CONSEQUENTIAL, INDIRECT OR PUNITIVE DAMAGES, OR ANY DAMAGES WHATSOEVER, INCLUDING, WITHOUT LIMITATION, LOST PROFITS OR LOSS OR DAMAGE TO DATA ARISING OUT OF THE USE OR INABILITY TO USE THIS USER GUIDE, OR ANY ERRORS OR OMISSIONS IN THE CONTENT THEREOF, EVEN IF TIMES SOFTWARE OR ITS SUPPLIERS HAVE BEEN ADVISED OF THE POSSIBILITY OF SUCH DAMAGES.

Unless otherwise noted, the example companies, organizations, products, domain names, email addresses, logos, people, places and events depicted herein are fictitious, and no association with any real company, organization, product, domain name, email address, logo, person, place or event is intended or should be inferred. Any workflows, display output, diagrams and other figures included in this user guide are shown for illustrative purposes only.

Without limiting the rights under copyright, no part of this user guide may be reproduced, stored in or introduced into a retrieval system, or transmitted in any form or by any means (electronic, mechanical, photocopying, recording, or otherwise), or for any purpose, without the express written permission of TIMES SOFTWARE.

The TIMES service and products identified in this user guide are trademarks or service marks of TIMES SOFTWARE. All other products or services referenced in this user guide may be the trademarks or service marks of their respective owners.

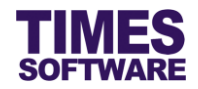

## **Table of Contents**

| CHAPTER 1. | LOGGING INTO THE TIMES LEAVE SYSTEM | 3  |
|------------|-------------------------------------|----|
| CHAPTER 2. | APPROVE LEAVE                       | 4  |
| CHAPTER 3. | APPLY LEAVE                         | 5  |
| CHAPTER 4. | VIEW LEAVE                          | 6  |
| CHAPTER 5. | CALENDAR                            | 8  |
| CHAPTER 6. | REPORT                              | 9  |
|            | 6.1 List of Reports                 | 10 |

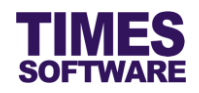

### Chapter 1. Logging into the TIMES Leave System

Open your internet browser and enter the URL address to access the TIMES Solution portal login web page, example: *http://www.myportal.com/esolution/Signin.aspx* 

An example of the login page is shown below.

|                |                                                                                                    | Times prov    | vides the fo | llowing E-A | pplication to | o assist HR job:    |                             |
|----------------|----------------------------------------------------------------------------------------------------|---------------|--------------|-------------|---------------|---------------------|-----------------------------|
|                | SOFTWARE                                                                                                    |               | 1            |             |               |                     |                             |
| 1              |                                                                                                    | E-Leave       | E-Claim      | E-HR        | E-Training    | E-Attendance        |                             |
|                | and the second second se |               |              |             |               |                     |                             |
| 223            |                                                                                                    |               |              |             |               | Emp No              |                             |
| 1.10           | 2                                                                                                    | 1             |              |             |               | Password            |                             |
| - 1-           | -                                                                                                    | 1º            |              |             |               | Company             | DEMO2016 •                  |
| & C            | Shill                                                                                                    | Enter         |              |             |               | Period              | 2016 🔻 01 🔻                 |
| 10             | 1 "                                                                                                    | -             |              |             |               | Login               | Forgot Password?            |
| Va P           | 100                                                                                                    | 0             |              |             |               |                     |                             |
| Times Software | offers comprehensiv                                                                                                    | /e integrated | suite of Pay | roll and HR | solutions des | signed specifically | for small, medium and large |
| corporations.  |                                                                                                    |               |              |             |               |                     |                             |
|                |                                                                                                    |               |              |             |               |                     |                             |
|                |                                                                                                    |               |              |             |               |                     |                             |
|                |                                                                                                    |               |              |             |               |                     |                             |

Click on the "Company" drop-down list to see a list of available companies and choose the one that you want to access to.

Key in your login id at "Emp No".

Key in your password at "Password".

Click the Login button to login into the system.

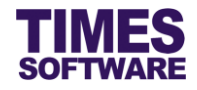

#### Chapter 2. Approve Leave

As HR, you can final approve or reject any leave applications.

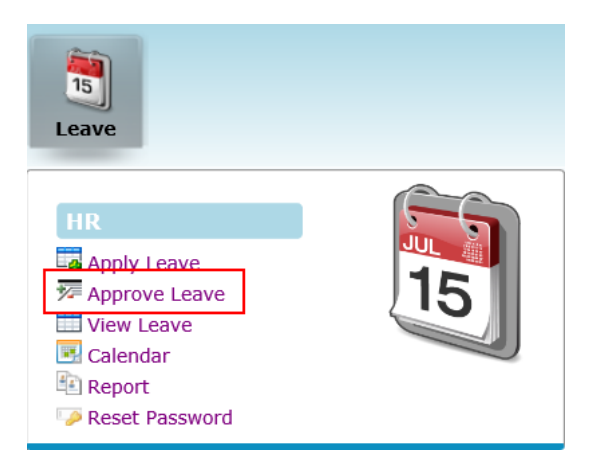

Click on the **Approve Leave** option in the HR menu to access the Approve Leave web page.

| Leave    | PP HR P   | Approve Lea | ve    |                             |       |            |            |     |       |                      |            |              |                 |               |             |            |                        |
|----------|-----------|-------------|-------|-----------------------------|-------|------------|------------|-----|-------|----------------------|------------|--------------|-----------------|---------------|-------------|------------|------------------------|
| All Sect | on        | - ALL -     |       |                             | 0     | Ð          |            |     |       |                      |            |              |                 |               |             |            |                        |
| All Depa | rtment    | - ALL -     |       |                             | •     | 1          |            |     |       |                      |            |              |                 |               |             |            |                        |
| Employe  | e         | - ALL -     |       |                             | •     | Ð          |            |     |       |                      |            |              |                 |               |             |            |                        |
| Leave T  | /pe:      | - ALL -     |       |                             | 0     | Ð          |            |     |       |                      |            |              |                 |               |             |            |                        |
|          |           |             |       |                             |       |            |            |     |       |                      |            |              |                 |               |             |            |                        |
| c        | heck Leav | e Status    | Emp N | o Emp Name                  | Leave | Start Date | End Date   | Day | AM/PM | Remark               | Reference  | Submitted By | Submission Date | Last Action B | Action Date | Attachmen  | t Approve              |
| + 🗆      | View      | Recommended | E001  | Christopher<br>Lee Tan Ming | ANNU  | 24/12/2015 | 24/12/2015 | 1   |       |                      |            | E001         | 01/12/2016      | S001          | 01/12/2016  |            | DAVID 🕨 BENJAMI        |
| - 🗆      | View      | Recommended | E001  | Christopher<br>Lee Tan Ming | SICK  | 16/11/2015 | 18/11/2015 | 2.5 |       | Sick                 | 20151116MC | E001         | 01/12/2016      | S001          | 01/12/2016  |            | DAVID 🕨 BENJAMI        |
|          | Date      | Leave       | Day   | Hour AM/PM                  |       |            |            |     |       |                      |            |              |                 |               |             |            |                        |
| 18       | /11/2015  | SICK        | 1 0   |                             |       |            |            |     |       |                      |            |              |                 |               |             |            |                        |
|          | /11/2015  | SICK        | 1 0   |                             |       |            |            |     |       |                      |            |              |                 |               |             |            |                        |
|          | /11/2015  | SICK        | 0.5 0 | D PM                        |       |            |            |     |       |                      |            |              |                 |               |             |            |                        |
| +        | View      | Recommended | E001  | Christopher                 | ANNU  | 04/11/2015 | 04/11/2015 | 1   |       |                      |            | E001         | 01/12/2016      | S001          | 01/12/2016  |            | DAVID 🕨 BENJAMI        |
|          |           |             |       | Lee Tan Ming<br>Christopher |       |            |            |     |       |                      |            |              |                 |               |             |            |                        |
| +        | View      | Recommended | E001  | Lee Tan Ming                | ANNU  | 14/10/2015 | 15/10/2015 | 2   |       |                      |            | E001         | 01/12/2016      | S001          | 01/12/2016  |            | DAVID <b>I</b> BENJAMI |
| + 🗆      | View      | Recommended | E001  | Christopher<br>Lee Tan Ming | SICK  | 17/09/2015 | 17/09/2015 | 1   |       | Sick                 | 20150917MC | E001         | 01/12/2016      | S001          | 01/12/2016  | 8          | DAVID 🕨 BENJAMI        |
| + 🗆      | View      | Recommended | E001  | Christopher<br>Lee Tan Ming | ANNU  | 15/09/2015 | 15/09/2015 | 1   |       |                      |            | E001         | 01/12/2016      | S001          | 01/12/2016  |            | DAVID 🕨 BENJAMI        |
| + 🗆      | View      | Recommended | E001  | Christopher<br>Lee Tan Ming | SICK  | 20/08/2015 | 20/08/2015 | 1   |       | Sick                 | 20150820MC | E001         | 01/12/2016      | S001          | 01/12/2016  |            | DAVID 🕨 BENJAMI        |
| + 🗆      | View      | Recommended | E001  | Christopher<br>Lee Tan Ming | ANNU  | 11/08/2015 | 14/08/2015 | 4   |       |                      |            | E001         | 01/12/2016      | S001          | 01/12/2016  |            | DAVID 🕨 BENJAMI        |
| + 🗆      | View      | Recommended | E001  | Christopher<br>Lee Tan Ming | ANNU  | 23/07/2015 | 23/07/2015 | 1   |       |                      |            | E001         | 01/12/2016      | S001          | 01/12/2016  |            | DAVID 🕨 BENJAMI        |
|          |           |             |       | Christopher                 |       |            |            | -   |       |                      |            |              |                 |               |             |            | ~ ~ ~                  |
| Appr     | ove       | Reject      | Reas  | on:                         |       |            |            |     | 1     |                      |            |              |                 |               |             |            |                        |
| Show Pag | e 1 🗸     | of 1 Pages  |       |                             |       |            |            |     | _     | First Prev Next Last |            |              |                 |               |             | Display 10 | 0 V Records Per Page   |

Choose your criteria (such as "All Department") to retrieve the list of leave applications.

Click on <u>View</u> hyperlink in the **Check Leave** column to see if any other employees had applied for leave on the same period as the leave applicant.

To approve leave, choose a leave application by clicking on the Checkbox to tick it and click

Approve button.

To reject leave, choose a leave application by clicking on the checkbox to tick it, enter the reason for rejecting the leave application at "Reason" and click Reject button.

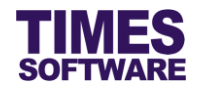

### Chapter 3. Apply Leave

You can submit leave applications on behalf of employees at Apply Leave.

| 15<br>Leave                                                                              |    |
|------------------------------------------------------------------------------------------|----|
| HR<br>Apply Leave<br>Approve Leave<br>View Leave<br>Calendar<br>Report<br>Reset Password | 15 |

Click on the Apply Leave option in the HR menu to access the Apply Leave web page.

| Leave 🕅 HR 🕅   | Apply Leave                                             |     |        |        |        |          |          |     | _     |       |
|----------------|---------------------------------------------------------|-----|--------|--------|--------|----------|----------|-----|-------|-------|
| Total: 14 B    | <b>/F:</b> 0 Adjust: 0 Entitle: 14 Taken: 0 Balance: 14 | 0   | N      | over   | nber   | 201      | 5        | 0   |       | Vie   |
| All Section    | - All - • •                                             | Sun | Mon    | Tue    | Wed    | Thu      | Fri      | Sat | 09/1  | /2015 |
| All Department |                                                         | 1   | 2      | 3      | 4      | 5        | 6        | 7   | 10/1  | /2015 |
| Employee       | Alexander Benjamin Frederick [E012]                     |     |        |        |        |          |          |     | 11/1: | /2015 |
| Leave Tures    |                                                         | 8   | 9      | 10     | 11     | 12       | 13       | 14  | 12/1  | /2015 |
| Leave Type:    |                                                         |     | 1      | 0.5 AM | 0.5 PM | <u> </u> | <u> </u> |     | 13/1. | /2015 |
| Date:          | 09/11/2015 16 20/11/2015                                | 15  | 16     | 17     | 18     | 19       | 20       | 21  | 10/1. | /2015 |
| No OF Day(s):  | 8                                                       |     | 0.5 AM | -      | 0.5 64 | *        | <u> </u> |     | 17/1  | /2015 |
| Reference No:  |                                                         | 22  | 23     | 24     | 25     | 26       | 27       | 28  | 19/1  | /2015 |
| Reason:        |                                                         | 20  | 20     | 1      | 2      |          | 4        |     | 20/1  | /2015 |
| Approver(s):   | [Auto Approved]                                         | 25  | 50     | 1      | 2      |          |          |     |       |       |
|                | Submit                                                  | 6   | 7      | 8      | 9      | 10       | 11       | 12  |       |       |
|                |                                                         |     |        |        |        |          |          |     |       |       |

To start with the leave application choose an "Employee". You can use the search criteria (such as "All Department") to filter the list of employees.

Choose a "Leave Type".

For the leave application dates, there are two ways to choose them:

- a) Choose the "Date" range.
- b) Click on a day at the **Calendar**, hold down the left mouse button and drag the mouse icon to highlight the days.

Fine tune the leave period at the "View Details". There you can choose half day or hourly leaves depending on the leave type.

Enter the remaining details in the leave application if any (such as "Reference No", "Reason", etc.).

Click Submit button to submit the leave application.

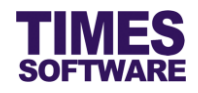

#### **Chapter 4. View Leave**

In the **View Leave** web page, you can view a list of leave applications, resubmit and withdraw pending leave applications and cancel approved leave applications.

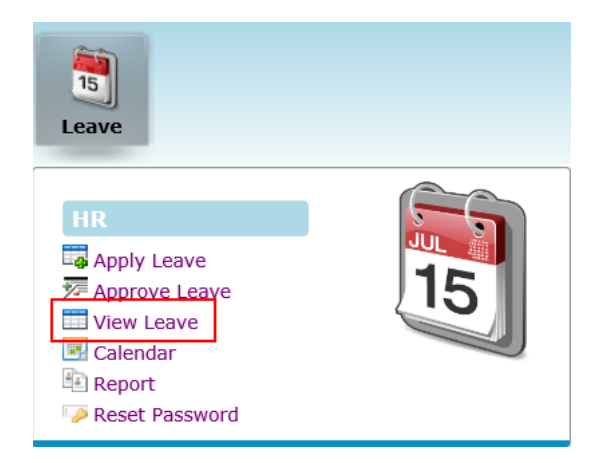

Click on the View Leave option in the HR menu to access the View Leave web page.

| Leave    | PP HR PP V  | iew Leave |                |            |          |        |                    |            |              |                 |                |             |            |           |
|----------|-------------|-----------|----------------|------------|----------|--------|--------------------|------------|--------------|-----------------|----------------|-------------|------------|-----------|
| All Sect | ion - A     | ALL -     |                |            | •        |        |                    |            |              |                 |                |             |            |           |
| All Dep  | artment - A | ALL -     |                |            | •        |        |                    |            |              |                 |                |             |            |           |
| Employ   | ee Sa       | lly Chong | Mui Mui [E002] | 0          | •        |        |                    |            |              |                 |                |             |            |           |
| Leave T  | ype: - A    | LL -      |                | 0          | •        |        |                    |            |              |                 |                |             |            |           |
| Status:  | - A         | LL -      | $\checkmark$   |            |          |        |                    |            |              |                 |                |             |            |           |
|          | Status      | Leave     | Start Date     | End Date   | Day      | AM/PM  | Remark             | Reference  | Submitted By | Submission Date | Last Action By | Action Date | Attachment | Approvers |
| + 🗆      | Approved    | ECHILD    | 28/12/2015     | 28/12/2015 | 1        |        |                    |            | E002         | 02/12/2016      | S001           | 05/12/2016  |            | DAVID     |
| + 🗆      | Approved    | LIEU      | 24/12/2015     | 24/12/2015 | 1        |        |                    |            | E002         | 02/12/2016      | S001           | 05/12/2016  |            | DAVID     |
| - 🗆      | Approved    | ANNU      | 21/12/2015     | 23/12/2015 | 3        |        |                    |            | E002         | 01/12/2016      | S001           | 01/12/2016  |            | DAVID     |
|          | Date        | Leave     | Day Hour       | AM/PM      |          |        |                    |            |              |                 |                |             |            |           |
| □ 2      | 3/12/2015   | ANNU      | 1 0            |            |          |        |                    |            |              |                 |                |             |            |           |
|          | 2/12/2015   | ANNU      | 1 0            |            |          |        |                    |            |              |                 |                |             |            |           |
| 2        | 1/12/2015   | ANNU      | 1 0            |            |          |        |                    |            |              |                 |                |             |            |           |
| + 🗆      | Approved    | SICK      | 05/11/2015     | 09/11/2015 | 3        |        | Sick               | 20151105MC | E002         | 01/12/2016      | S001           | 01/12/2016  | •          | DAVID     |
| + 🗆      | Approved    | ANNU      | 02/11/2015     | 02/11/2015 | 1        |        |                    |            | E002         | 01/12/2016      | S001           | 01/12/2016  |            | DAVID     |
| + 🗆      | Approved    | SICK      | 23/10/2015     | 23/10/2015 | 1        |        | Sick               | 20151023MC | E002         | 01/12/2016      | S001           | 01/12/2016  | •          | DAVID     |
| + 🗆      | Approved    | ECHILD    | 16/10/2015     | 16/10/2015 | 1        |        |                    |            | E002         | 02/12/2016      | S001           | 05/12/2016  |            | DAVID     |
| + 🗆      | Approved    | ANNU      | 06/10/2015     | 09/10/2015 | 2.5      |        |                    |            | E002         | 01/12/2016      | S001           | 01/12/2016  |            | DAVID     |
| + 🗆      | Approved    | LIEU      | 14/09/2015     | 14/09/2015 | 1        |        |                    |            | E002         | 02/12/2016      | S001           | 05/12/2016  |            | DAVID     |
| + 🗆      | Approved    | ANNU      | 08/09/2015     | 08/09/2015 | 1        |        |                    |            | E002         | 01/12/2016      | S001           | 01/12/2016  |            | DAVID     |
| + 🗆      | Approved    | ECHILD    | 01/09/2015     | 01/09/2015 | 1        |        |                    |            | E002         | 02/12/2016      | S001           | 05/12/2016  |            | DAVID     |
| + -      | Annround    | URU .     | 17/08/2015     | 17/08/2015 | 4        |        |                    |            | E002         | 02/12/2016      | \$001          | 05/12/2016  |            | DAVID     |
|          | Apply       |           | ReSubmit       | Withdraw ( | Pending) | Cancel | (Approved) Reason: |            |              |                 |                |             |            |           |

Choose the search criteria (such as "All Department", "Employee", etc.) and an employee's list of leave applications will be shown if any.

To resubmit a leave application, click on the leave application's checkbox to tick it in order to select it and click ReSubmit button.

To withdraw a pending leave application, click on the leave application's checkbox to tick it in order to select it and click Withdraw (Pending) button.

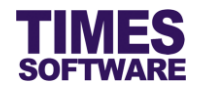

To cancel an approved leave application, click on the leave application's checkbox to tick it in order to select it, enter your reason to cancel the leave application at "Reason" and click

Cancel (Approved) button.

If you want to apply for a new leave application, you can also do so from this web page by clicking on the Apply button.

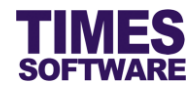

## Chapter 5. Calendar

You can view everyone's leave information in a calendar format here at **Calendar**.

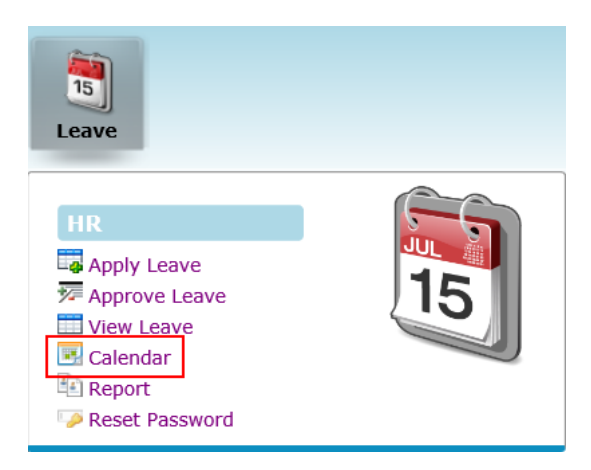

Click on the **Calendar** option in the HR menu to access the Calendar web page.

| Leave 👬 HR 👬 Calendar |                  |                |                    |                |               |          |
|-----------------------|------------------|----------------|--------------------|----------------|---------------|----------|
| Filters               |                  |                |                    |                |               |          |
| Department - ALL -    | •                |                |                    |                |               |          |
| Period: 12 V 2015 V   |                  |                |                    |                |               |          |
| Leave                 | ~                |                |                    |                |               |          |
| Status - ALL - V      |                  |                |                    |                |               |          |
| Leave Pending Today   |                  |                |                    |                |               |          |
| Sunday                | Monday           | Tuesday        | Wednesday          | Thursday       | Friday        | Saturday |
|                       |                  | 01             | 02                 | 03             | 04            | 05       |
|                       |                  |                |                    |                |               |          |
|                       |                  | 0/34           | 0/34               | 0/34           | 0/34          | 0/34     |
| 06                    | 07               | 08             | 09                 | 10             | 11            | 12       |
| 0/34                  | <u>0/34</u>      | 0/34           | 0/34               | 0/34           | 0/34          | 0/34     |
| 13                    | 14               | 15             | 16                 | 17             | 18            | 19       |
| 0.04                  | 0/54             | 0/04           | 0/04               | 0/04           | 0/04          | 2/24     |
| 0/34                  | 0/34             | 0/34           | 0/34               | 0/34           | 0/34          | 0/34     |
| 20                    | 21               | 22             | 23                 | 24             | 25            | 26       |
| 0/34                  | Cally - 1 ANNU   | College 1 ANNU | Coller - 1 ANNU    | Cally 11151    | Christman Day | 0/34     |
|                       | 1/34             | 1/34           | Hitchcock - 1 ANNU | Chris - 1 ANNU | 0/34          |          |
|                       |                  |                | 2/34               | 2/34           |               |          |
| 27                    | 28               | 29             | 30                 | 31             |               |          |
|                       |                  |                |                    |                |               |          |
| 0/34                  | Sally - 1 ECHILD | <u>U/34</u>    | <u>U/34</u>        | <u>U/34</u>    |               |          |
|                       | <u></u>          |                |                    |                |               |          |
|                       |                  |                |                    |                |               |          |

Choose the filters such as "Period" to retrieve the leave calendar.

Hyperlink in the calendar (example 2/34) indicates the number of employees who had taken leave on that day and the maximum number of employees. Click on the hyperlink to see the details.

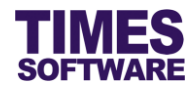

# Chapter 6. Report

You can generate reports in **Report** web page.

| 15<br>Leave                                                                        |    |
|------------------------------------------------------------------------------------|----|
| HR                                                                                 |    |
| Apply Leave<br>Approve Leave<br>View Leave<br>Calendar<br>Report<br>Reset Password | 15 |

Click on the **Report** option in the HR menu to access the Report web page.

| Leave 🕅 HR 🕅   | Leave 🕅 HR 🕅 Report      |  |  |  |  |  |  |
|----------------|--------------------------|--|--|--|--|--|--|
| Report:        | Leave Taken              |  |  |  |  |  |  |
| All Section    | - ALL - 🔹 🤃              |  |  |  |  |  |  |
| All Department | - ALL - +                |  |  |  |  |  |  |
| Employee       | - ALL - +                |  |  |  |  |  |  |
| Leave Type:    | ABSENT +                 |  |  |  |  |  |  |
| Date Range:    | 01/12/2015 To 31/12/2015 |  |  |  |  |  |  |
| Format:        | XLS 🗸                    |  |  |  |  |  |  |
|                | Export                   |  |  |  |  |  |  |

Choose "Report".

Choose the report criteria such as "Employee". If you had selected multiple entries you can click on

the 🕕 button to view your selections

Choose the report format to be generated at "Format".

Click Export button to generate the report.

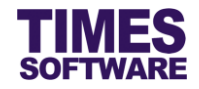

#### 6.1 List of Reports

The following is a list of reports available for the Administrator.

#### Leave Taken

A report to show employees' leave applied with the total days/hours and the status of the leave.

#### Leave Entitlement

A report to show employees' leave entitlements and balances.

Leave Records

A report to show a list of leave applications.

Leave Attendance

A report to show attendance records of employees.

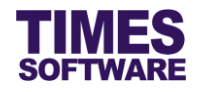

## That's it!

You've come to the end of this guide. We hope you've found it helpful.

Check out www.timesoftsg.com.sg for the latest news and information on our products.

For technical assistance or inquiry on our products, please contact us via our hotline (65) **6295 1998**.

Alternatively, you can send us an email to the following email addresses:

For support and assistance, please email to support@timesoftsg.com.sg.

For product inquiry, please email to sales@timesoftsg.com.sg.